PS/OP/Note 86-47 December 8, 1986

# AN EDITOR FOR THE SOS TREE TRIGGER PAGES

Serge OLIGER

## CONTENTS

| I) GENERALITIES                                | PAGE 3           |
|------------------------------------------------|------------------|
| II) FUNCTIONAL SPECIFICATIONS 1) TRIGMENU:DATA | PAGE 4<br>Page 4 |
| 1.1) Page tupe                                 | page 4           |
| 1.2) Button tupe                               | page 5           |
| 1.3) Page layout                               | page 7           |
| 1.4) TRIGMENU layout                           | page 8           |
| 2) TRIGDEF:DATA                                | Page 9           |
| 2.1) Page type                                 | page 9           |
| 2.2) Page layout                               | page 10          |
| 2.3) TRIGDEF layout                            | page 11          |
| 3) STARTPULSE:DATA                             | Page 12          |
| 3.1) Pulse sets                                | page 12          |
| 3.2) STARTPULSE layout                         | page 12          |
| III) USERS GUIDE                               | PAGE 13          |
| 1) How to call the SOS TRIGGER page editor     | Page 13          |
| 2) General working                             | Page 13          |
| 2.1) Touch panel page edition                  | page 14          |
| 2.2) Trigger default data edition              | page 18          |
| 2.3) TRIGDEF layout                            | page 11          |
| 3) Error messages and general messages meaning | Page 21          |
| 3.1) Error messages                            | page 21          |
| 3.2) Information messages                      | page 23          |
| IV) PROGRAMMERS GUIDE                          | PAGE 25          |
| 1) The SOS TREE TRIGGER page editor package    | Page 25          |
| 2) The defined functions                       | Page 26          |
| 2.1) Global functions                          | page 26          |
| 2.2) Help functions                            | page 28          |
| 3) The ICCI trigger data base access routines  | Page 29          |
| REFERENCES                                     | PAGE 30          |
| PROGRAM LISTINGS                               | PAGE 31          |

## I) GENERALITIES

The "consoles" in the MAIN CONTROL ROOM have, among other facilities, 2 four-trace oscilloscopes for displaying analogue and trigger signals.

Analogue signals come from particle-accelerator equipments (electro-magnets, power-supplies, etc...).

The SIP program allows the operator, after pressing a short sequence of buttons on a touch panel, to connect the desired analogue (ANASIP process) or trigger (TRIGSIP process) signal to the trace of an oscilloscope.

The SOS TREE TRIGGER PAGE EDITOR is an interactive program which permits an authorized operator to easily modify the layout of the triggers touch-panel pages and also the default setting values for each accelerator.

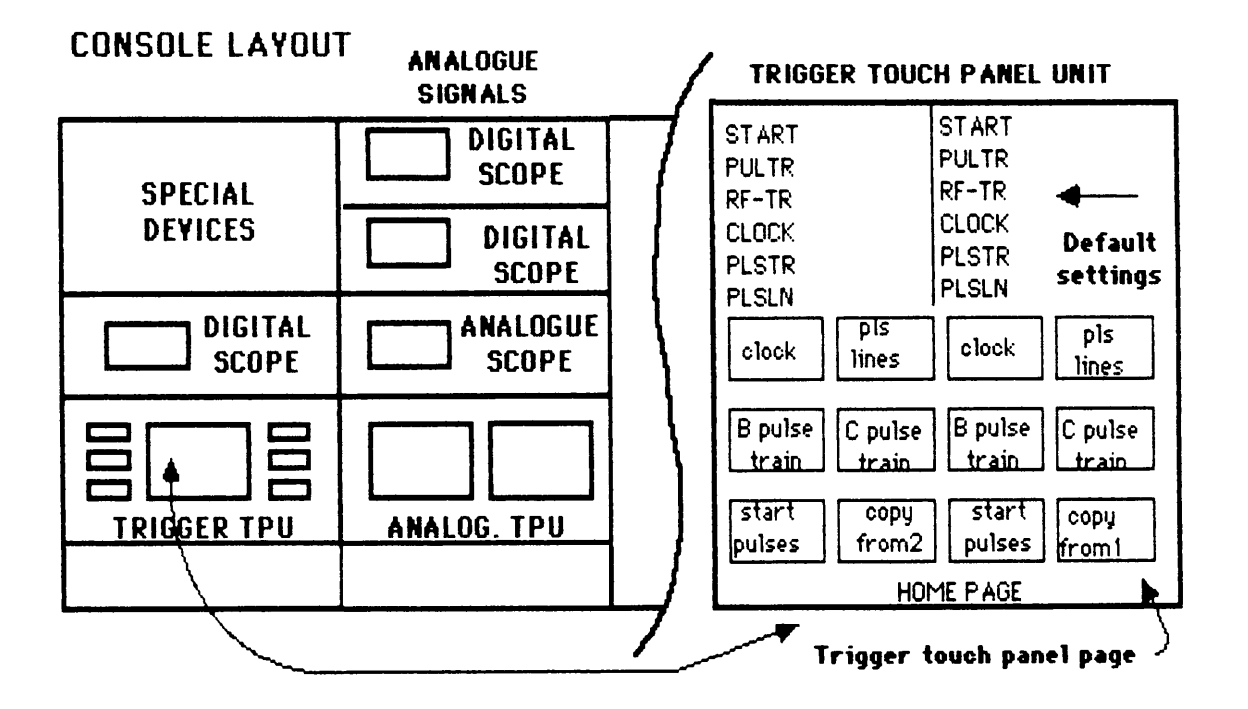

This program can be run on any console (but MCR) and uses the colour screen, the four black and white TVs, the tracker ball, the keyboard, and the user touch panel unit.

The intent of this paper is to give both the operator and the programmer a precise idea of the content of the TRIGGER PAGE EDITOR package.

## II) FUNCTIONAL SPECIFICATIONS

The trigger data base is constitued of 3 files:

- TRIGMENU:DATA:

Contains the description of the layout of the Trigger Touch Panel Pages.

- TRIGDEF:DATA: Contains the Trigger default setting values for each accelerator.

- STARTPULSE:DATA Contains the Start pulse names.

## 1) TRIGMENU:DATA

1.1) Page type

In the file TRIGMENU:DATA there are 3 different kinds of pages:

- **TYPE\_O**: The MENU pages: general purpose pages in which each button can perform any action (i.e.: call other pages, set special triggers, choose the machine).

- TYPE\_1: The PLS pages: contains only type 11, 12, 14, 15 buttons.

- TYPE\_2: The START pages: contains only type 13, 14, 15 buttons.

Each page has the following information attached:

PAGE TYPE:an integer, as seen before.TITLE:a string, up to 40 characters.BUTTON DATA:data for up to 12 buttons.

(See also §1.3: page layout)

1.2) Button type

The buttons diseminated in the pages can be of the following types.

- TYPE\_1: GETMENU: if pushed another page will be displayed.

- **TYPE\_2:** GETPLSPAGE: if pushed the first PLS PAGE for the chosen accelerator will be displayed.

- **TYPE\_3:** GETSTART: if pushed the first START PAGE for the chosen accelerator will be displayed.

- **TYPE\_4:** SETPULTR: if pushed the corresponding PULSE TRAIN for the chosen accelerator is selected.

- **TYPE\_5**: COPY: if pushed the settings on one side of the trigger touch panel are copied to the other side.

- **TYPE\_6**: SETMACH: if pushed the corresponding accelerator is chosen.

- **TYPE\_7**: SETCLOCKINT: if pushed the corresponding CLOCK INTERVAL is selected.

- TYPE\_8: SETRFTR: if pushed the corresponding RF TRAIN is selected.

- TYPE\_9: RESTARTTRIG: if pushed the program TRIGSIP is restarted.

- TYPE\_10: RESTARTANA: if pushed the program ANASIP is restarted.

 TYPE\_11: SETACCUMMODE: if pushed, up to 3 PLS LINES can be selected together.

- TYPE\_12: SETPLSLN: if pushed the corresponding PLS LINE is selected.

- TYPE\_13: SETSTART: if pushed the corresponding START PULSE is selected.

TYPE\_14: SUITE: if pushed the SUITE PAGE is displayed.

TYPE\_15: HOME: if selected the HOME PAGE is displayed.

Each button can have the following information attached:

TYPE : An integer, as seen before

ARGUMENT: An integer.

LEGENG : A string, up to 24 characters.

BWMODE : The button can be displayed in standart or reverse mode

| <u>Button type</u> | <u>Argument</u>          | <u>Legend</u>                                                           |
|--------------------|--------------------------|-------------------------------------------------------------------------|
| 1                  | page number to be called | any                                                                     |
| 2                  | -                        | PLS LINES                                                               |
| 3                  | -                        | START PULSES                                                            |
| 4                  | 1                        | B/P PULSE TRAIN                                                         |
|                    | 2                        | C/D PULSE TRAIN                                                         |
| 5                  | 1                        | COPY FROM 1                                                             |
|                    | 2                        | COPY FROM 2                                                             |
| 6                  | 0<br>1<br>2<br>3<br>4    | MACHINE PS<br>MACHINE PSB<br>MACHINE AA<br>MACHINE LPI<br>MACHINE LINAC |
| 7                  | 1<br>10                  | CLOCK 1 MICROSEC<br>CLOCK 10 MICROSEC                                   |
| 8                  | cable number             | pulse name RF TRAIN                                                     |
| 9                  | -                        | RESTART TRIGSIP                                                         |
| 10                 | -                        | RESTART ANASIP                                                          |
| 11                 | -                        | STACK                                                                   |
| 12                 | pls line number or -1    | groupe name or "ALL"                                                    |
| 13                 | cable number             | start pulse name                                                        |
| 14                 | page number to be called | SUITE                                                                   |
| 15                 | 1                        | HOME                                                                    |

## 1.3) <u>Page layout</u>

## The layout of a TRIGMENU:DATA page is as follows:

| <u>Word</u>  | <u>Field name</u> | <u>Field layout</u>                                                                        | <u>Comment</u>                                                                                              |
|--------------|-------------------|--------------------------------------------------------------------------------------------|----------------------------------------------------------------------------------------------------|
| 0            | PAGE              | INTEGER                                                                                    | Page type: range[02]                                                                                        |
| 1            | TITLE             | ROW[120] OF INTEGER                                                                        | Page title                                                                                                  |
| 21           | BUT               | BUTREC: RECORD<br>FUNC :ROW[14] OF INTEGER<br>ARG :INTEGER<br>LEGEND :REAL<br>BWMODE :REAL | Button type: range[115]<br>Button argument<br>Button legend<br>Button display mode<br>(normal or inversion) |
| 36           | BUT               | BUTREC: RECORD                                                                             | These button records                                                                                        |
| 51<br>:<br>: | BUT               | BUTREC: RECORD                                                                             | are<br>repeated 12 times<br>(the number of buttons<br>in a page).                                           |
| 186          | BUT               | BUTREC: RECORD                                                                             |                                                                                                    |

201

1.4) TRIGMENU layout

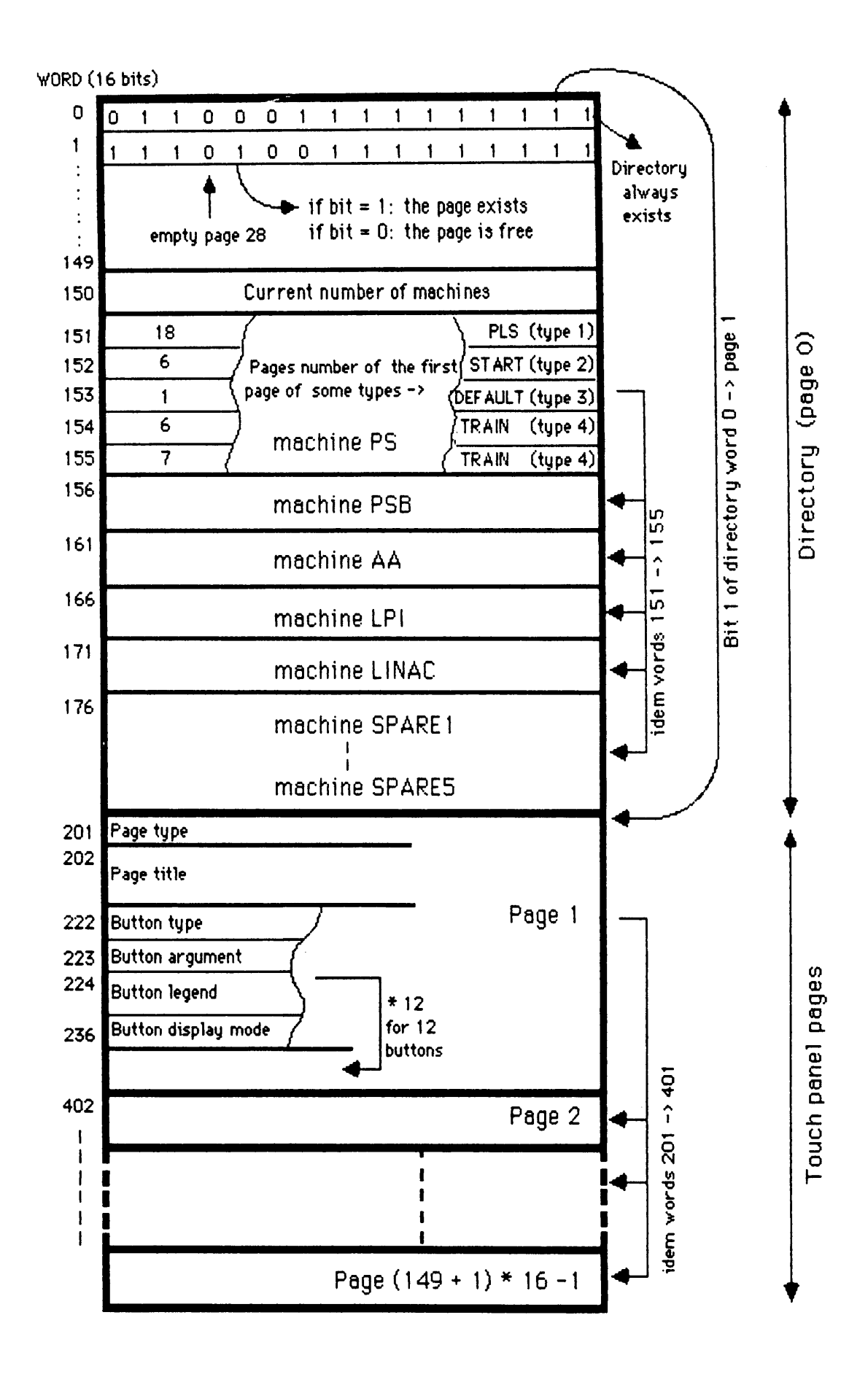

8

## 2) TRIGDEF:DATA

### 2.1) Page type

In the file TRIGDEF:DATA there are 3 different kinds of pages:

- **TYPE\_3**: The DEFAULT pages: they contain a fixed set of information. There is one default page per accelerator.

- **TYPE\_4**: The TRAIN pages: only the PULTR field (see below) of the default page is meaningful in this case.

- **TYPE\_5**: The GLOBAL pages: they contain the same set of information as the default pages; each global page is related to a corresponding page in the SOS PAGE data base, according to the following relationship. The first global page number must be 51.

<u>NOTE:</u> A global page number of the SOS TRIGGER PAGE EDITOR corresponds to the global page number – 800 of the SOS PAGE EDITOR.

## 2.2) <u>Page layout</u>

The layout of a TRIGDEF:DATA page is as follows:

| <u>Word</u> | <u>Field name</u> | <u>Field layout</u><br>PAGES                                                                                                    | Field<br>type_3               | value r<br>type_4 | type_5                                 |
|-------------|-------------------|----------------------------------------------------------------------------------------------------|-------------------------------|-------------------|----------------------------------------|
| 0           | PAGE              | INTEGER                                                                                                    | 35                            | 35                | 35                                     |
| 1           | START             | STARTREC: RECORD<br>NAME :ROW[14] OF INTEGER<br>CABLE_N°:INTEGER                                                                                                    | name<br>148                   | -10               | name<br>148                            |
| 6           | PULTR             | PULTRREC: RECORD<br>NAME :ROW[14] OF INTEGER<br>CABLE_N°:INTEGER<br>DELAY :REAL                                                                                     | name<br>116<br>D              | name<br>116<br>O  | name<br>116<br>X.0                     |
| 14          | RFTR              | RFTRREC: RECORD<br>NAME :ROW[14] OF INTEGER<br>CABLE_N°:INTEGER<br>DELAY :REAL                                                                                      | name<br>14<br>0               | ""<br>-10<br>0    | name<br>14<br>X.0                      |
| 22          | CLOCK             | CLOCKREC: RECORD<br>INTERVAL :INTEGER<br>DELAY :REAL                                                                                                    | 1<br>0                        | 1<br>0            | 1X<br>X.0                              |
| 26          | PLSTR             | PLSTRREC: RECORD<br>NAME :ROW[14] OF INTEGER<br>CABLE_N° :INTEGER                                                                                                   | name<br>14                    | ""<br>-10         | name<br>14                             |
| 31          | PLSLN             | PLSLNREC: RECORD<br>NAME1 :ROW[14] OF INTEGER<br>PLS_N°1 :INTEGER<br>NAME2 :ROW[14] OF INTEGER<br>PLS_N°2 :INTEGER<br>NAME3 :ROW[14] OF INTEGER<br>PLS_N°3 :INTEGER | "ALL"<br>-1<br><br>0<br><br>0 |                   | name<br>1X<br>name<br>1X<br>name<br>1X |
| 46          | MACH              | INTEGER                                                                                                    | 0Mx                           | 0Mx               | 0Mx                                    |
| 47          |                   |                                                                                                    |                               |                   |                                        |

X.O (real value) or X (integer value) means that the value is actually not limited.

Mx is the highest machine number in service (actually 4).

2.3) TRIGDEF layout

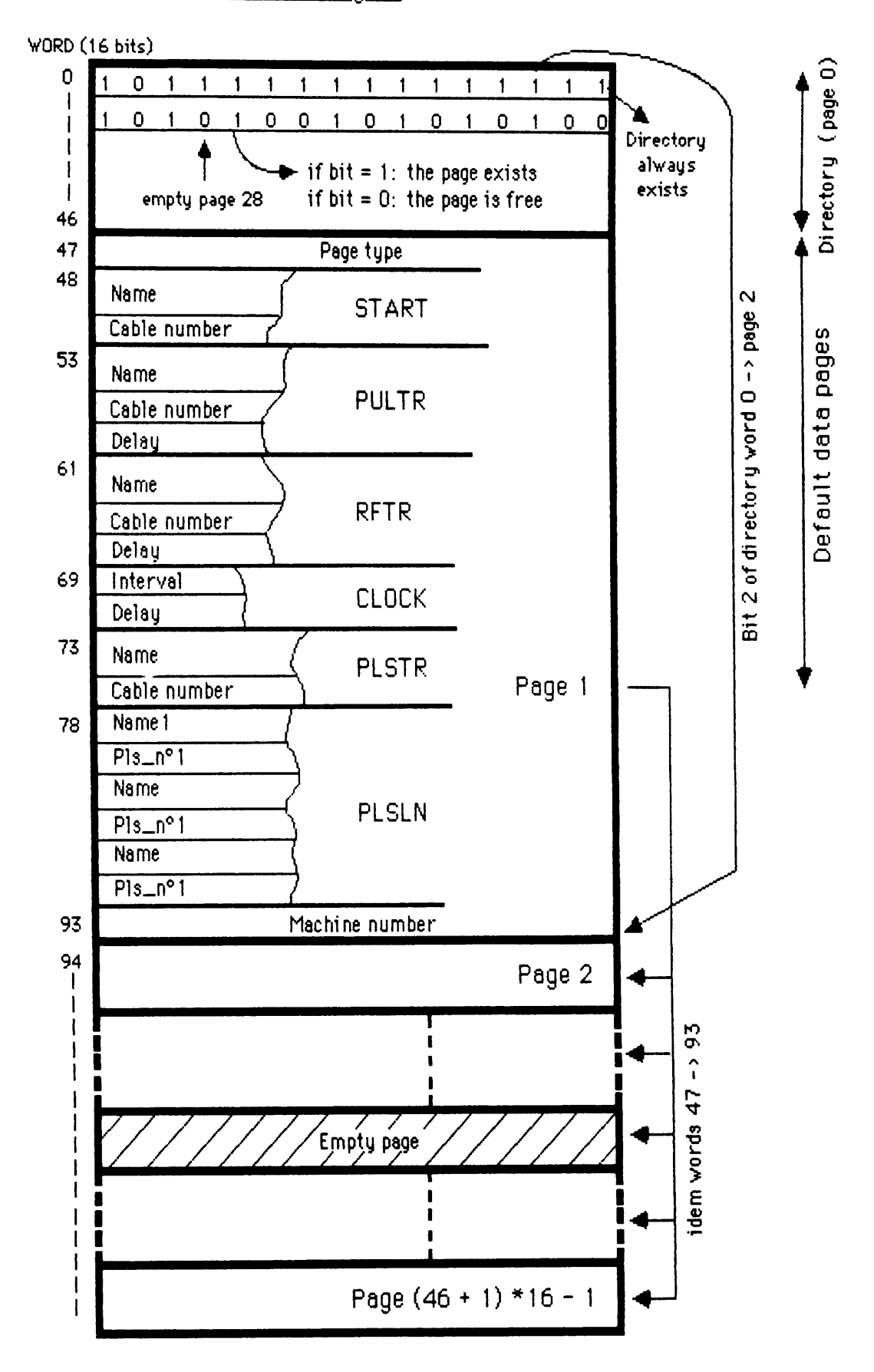

## 3) STARTPULSE: DATA

#### 3.1) Pulse sets

In the file STARTPULSE:DATA there are actually four different sets of pulse names.

- START TRIGGER
- STANDARD TRAIN
- RF TRAIN

### - PLS TELEGRAM

Two more empty sets are foreseen for an eventual extension.

Each set can contain up to fifty pulse names of 8 characters which are stocked as packed arrays (NAME: ROW[1..4] of INTEGER).

3.2) STARTPULSE layout

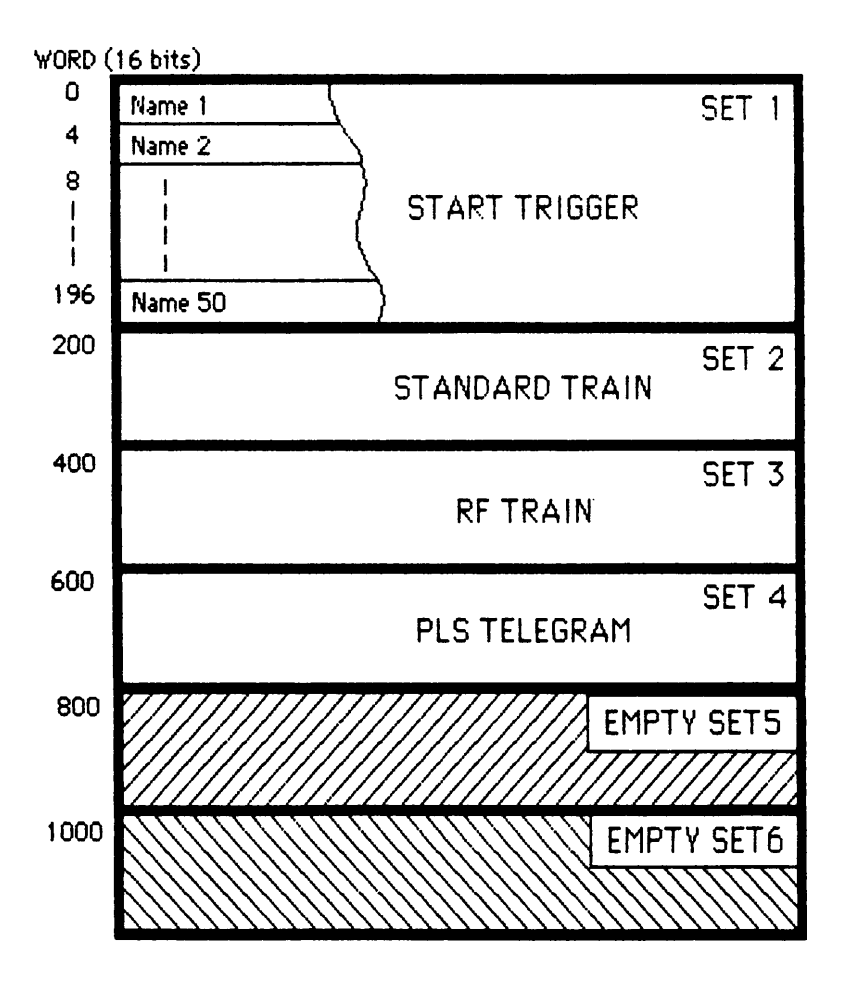

## III) USERS GUIDE

## 1) How to call the SOS TRIGGER page editor

This program can be run in two different ways on any console in the main console room (except the MCR console).

- Under nodal, you can type:

-

RUN <TREES>(SOS-TREE)TRIGED-MAIN

- On the tree touch panel, you can give the sequence:

| At level 1 (accelerator) | ➡          | OTHER TREES          |
|--------------------------|------------|----------------------|
| At level 1 (accelerator) | <b>•••</b> | SOFTWARE SPECIALIST  |
| At level 1 (accelerator) | ➡          | PS                   |
| At level 4 (system)      | ⇒          | SOS + VIDEO          |
| At level 5 (subsystem)   | ⇒          | TRIGGER PAGES EDITOR |

After some seconds the home page will be displayed.

## 2) <u>General working</u>

In the next pages you will find synoptics and screen copies which will explain you how to edit:

- A touch panel page.

- A button in a touch panel page.
- A trigger default page.

and how to operate with:

- The User Touch Panel Unit.

#### 2.1) Touch panel page edition

2.1.1) Action on colour screen

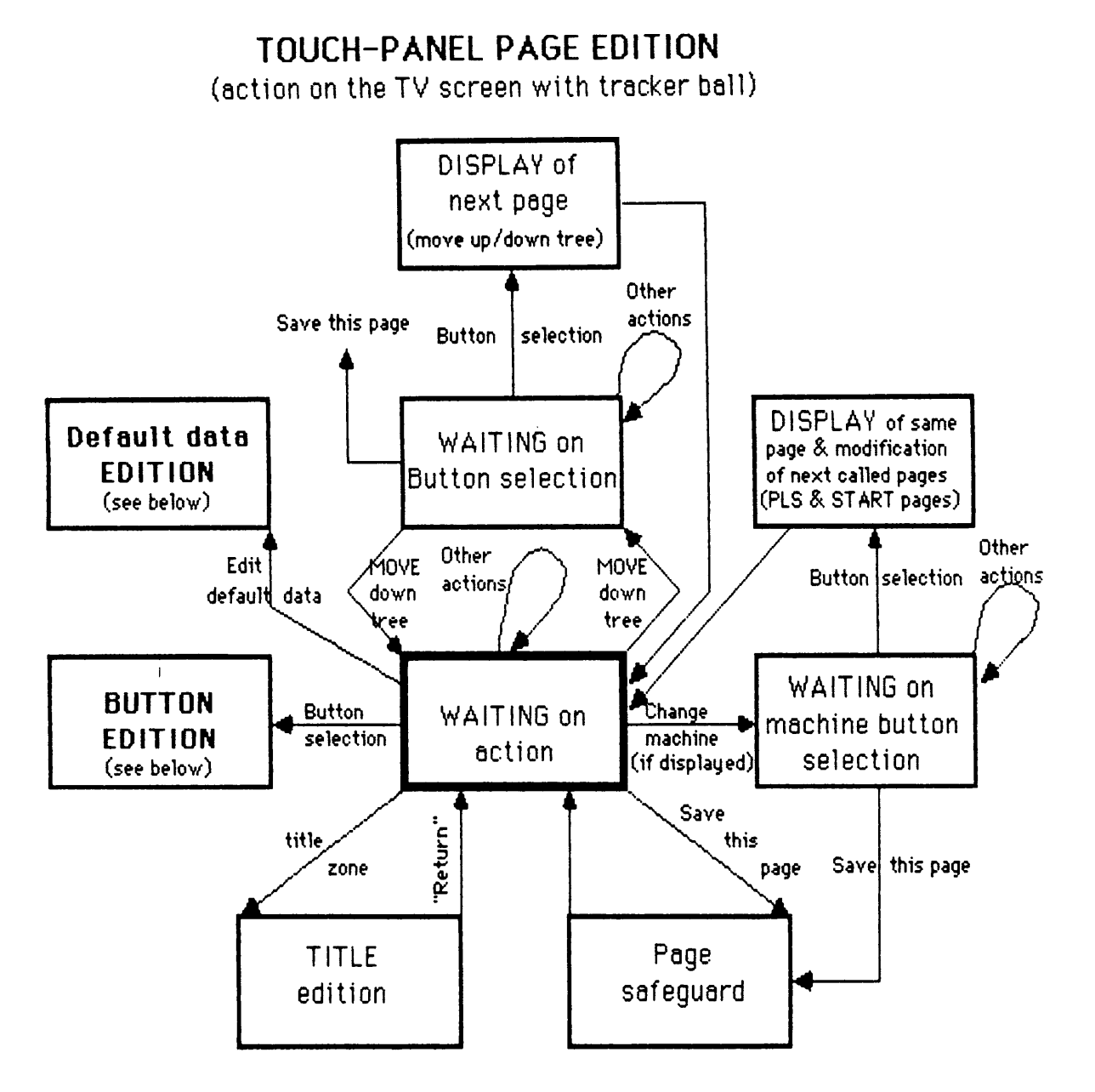

\* The arrows are showing the transitions between the states. (actions with tracker ball, "return" key on keyboard or program action)

\* The rectangles are showing the situations, the static states.

The relevant pages are of type 0 (menu pages), 1 (PLS pages) or 2 (START pages).

#### <u>Restriction:</u>

The greatest page number is:  $149 \times 16 - 1 = 2383$ .

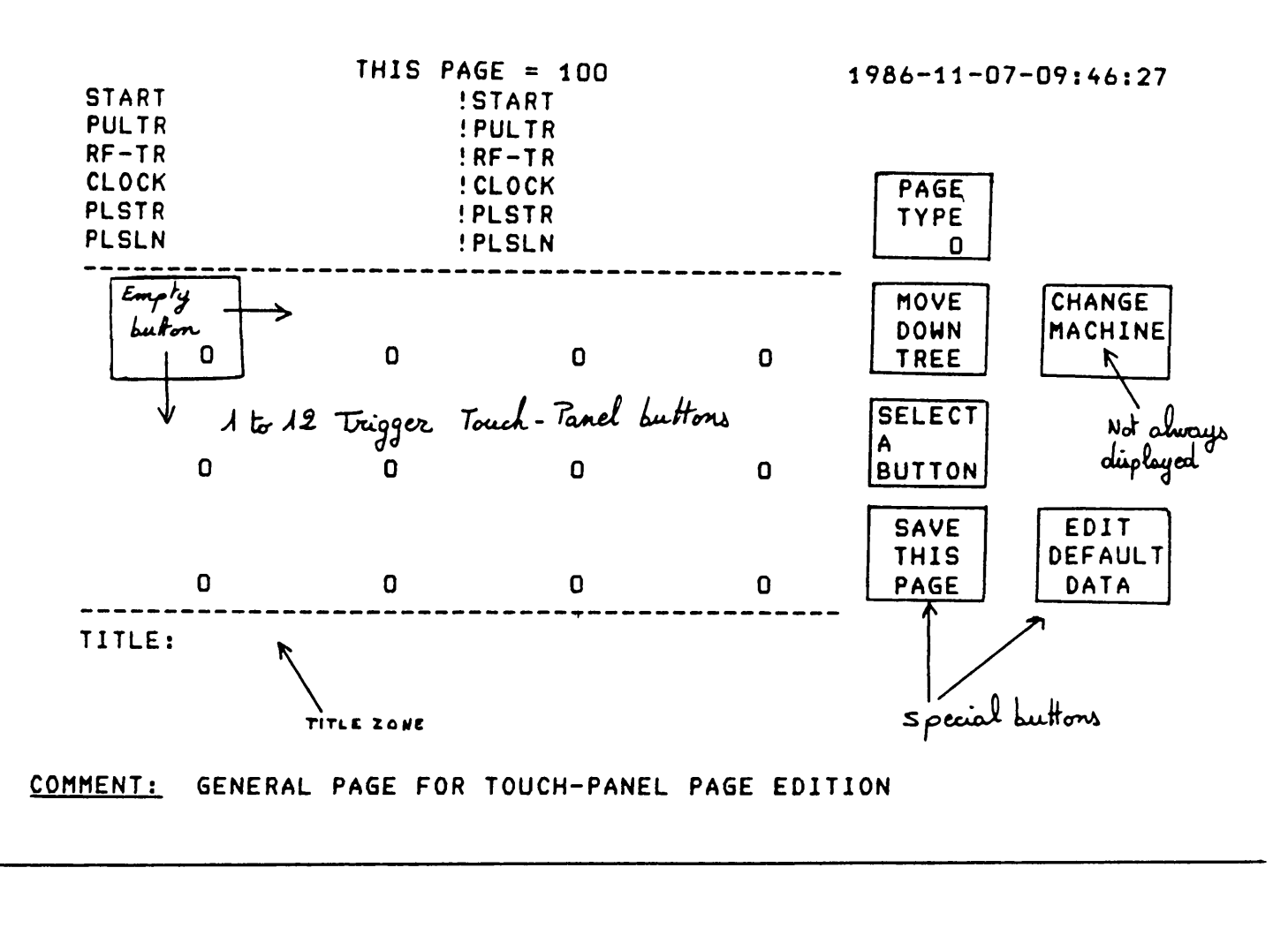

1986-11-06-11:45:17 THIS PAGE = 2 START **!START** PULTR **! PULTR** RF-TR !RF-TR MACHINE CLOCK ! CLOCK PAGE TYPE PS PLSTR **! PLSTR** 0 0 PLSLN ! PLSLN MACHINE MACHINE CLOCK CLOCK MOVE CHANGE PSB DOWN MACHINE PS 10 1 MICROSEC MICROSEC TREE MACHINE MACHINE PX.TRF PX.TRV SELECT AA LPI Α BUTTON RF-TRAIN **RF-TRAIN** MACHINE SPECIAL SAVE EDIT LINAC COMMANDS THIS DEFAULT HOME 3 PAGE DATA 0 MACHINE, CLOCK & SPECIALS TITLE: Empty button See page: 15-A: Brint this page

COMMENT: PAGE TYPE D (MENU PAGE)

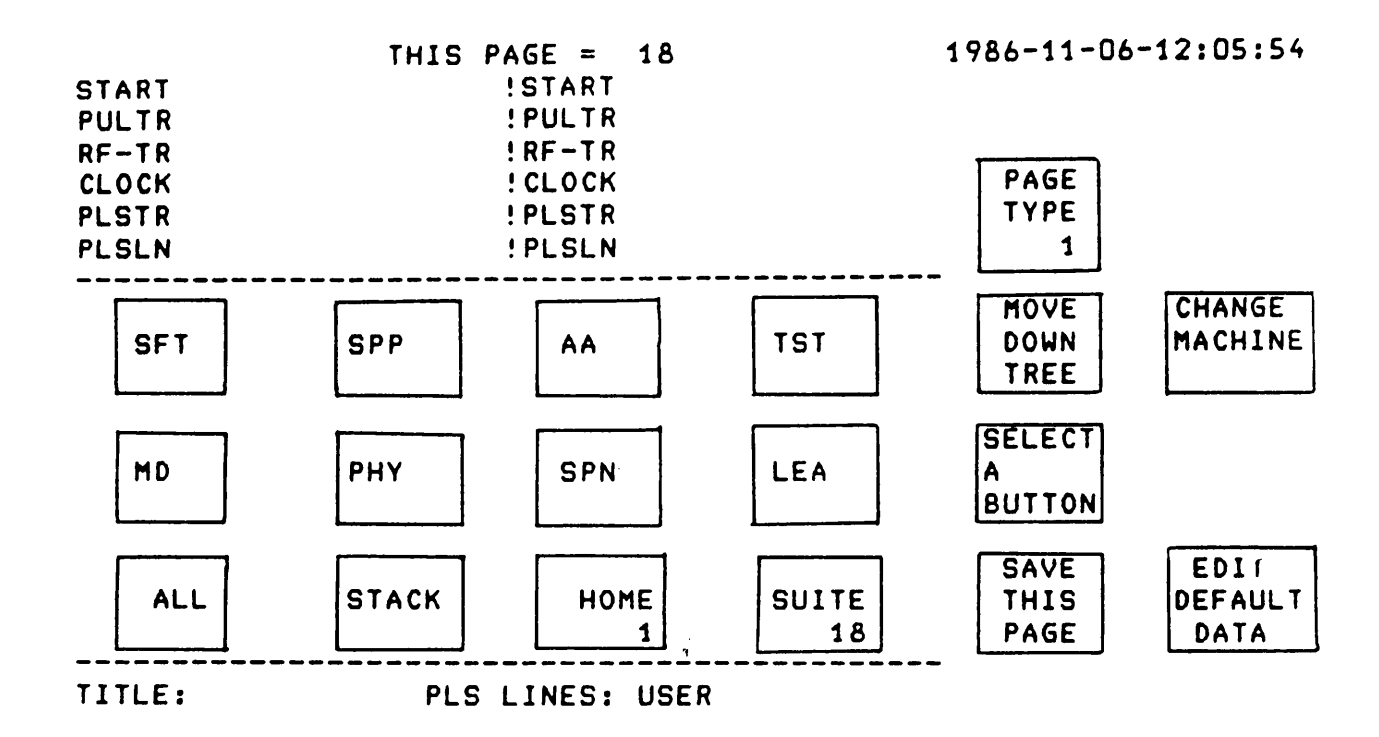

COMMENT: PAGE TYPE 1 (PLS PAGE)

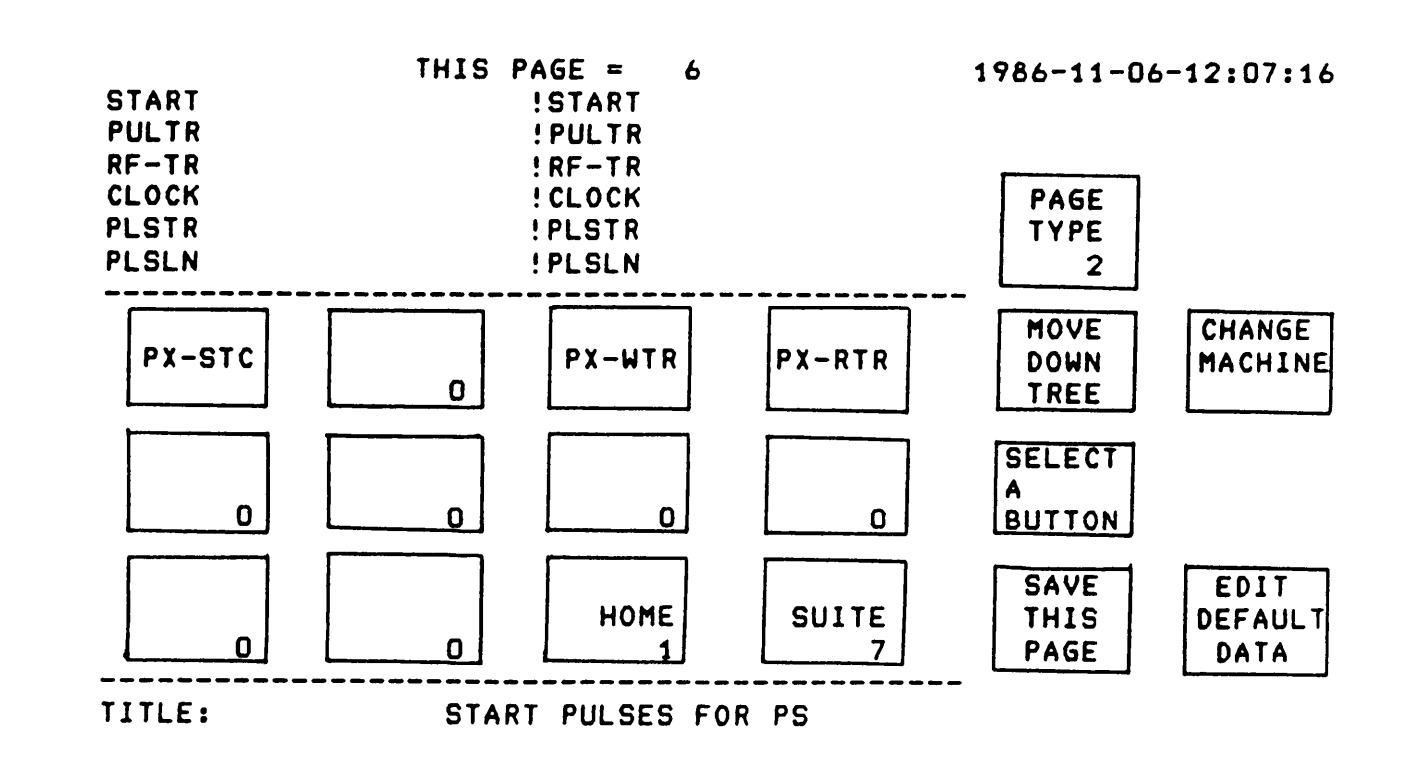

## COMMENT: PAGE TYPE 2 (START PAGE)

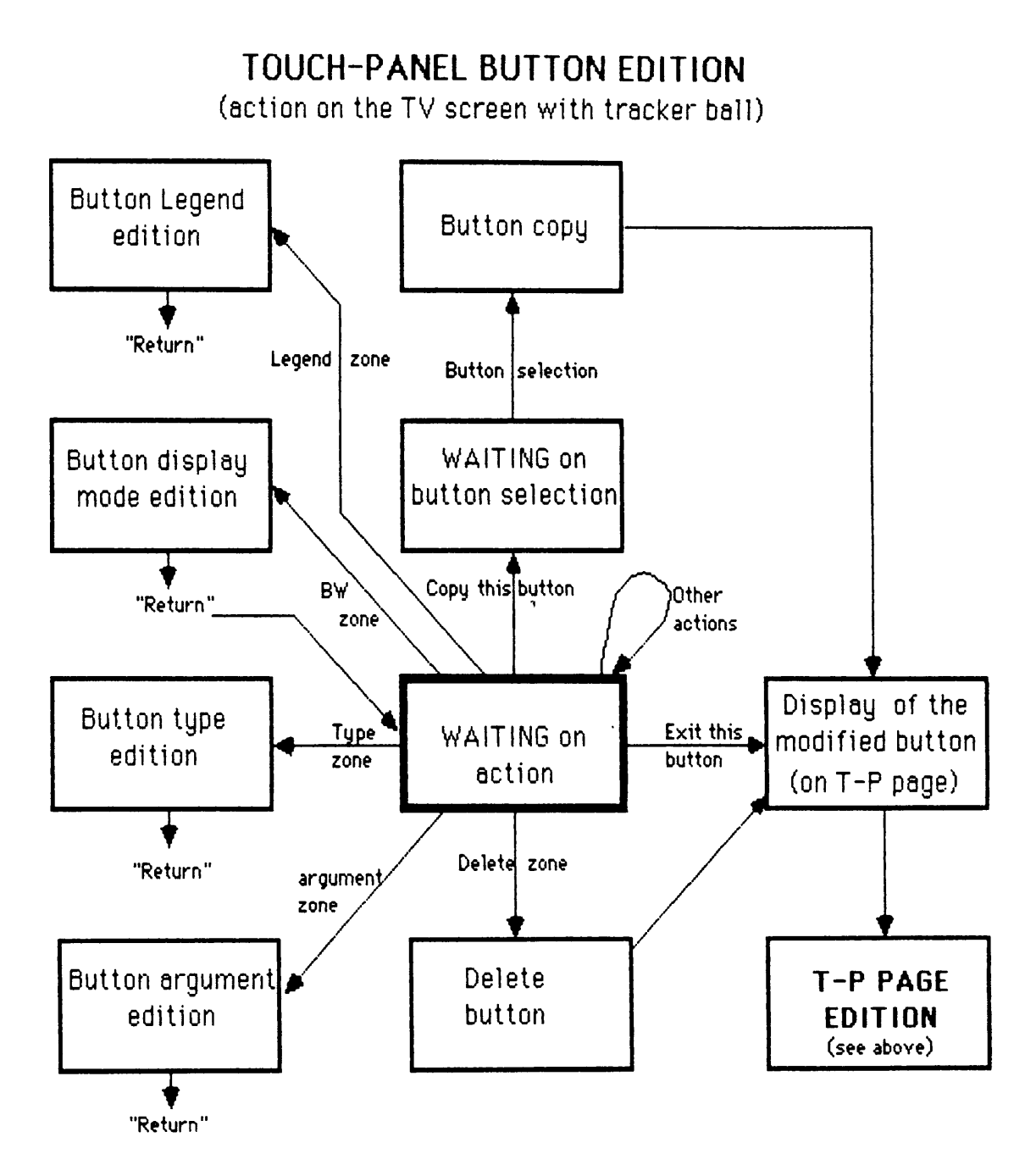

\* The arrows are showing the transitions between the states. (actions with tracker ball, "return" key on keyboard or program action)

\* The rectangles are showing the situations, the static states.

The relevant buttons are of type 0 to 15.

Restrictions:

Button type 12 must be in a page of type 1. Button type 13 must be in a page of type 2.

The other restrictions are given in paragraph 3 (Error messages and general messages meaning).

15

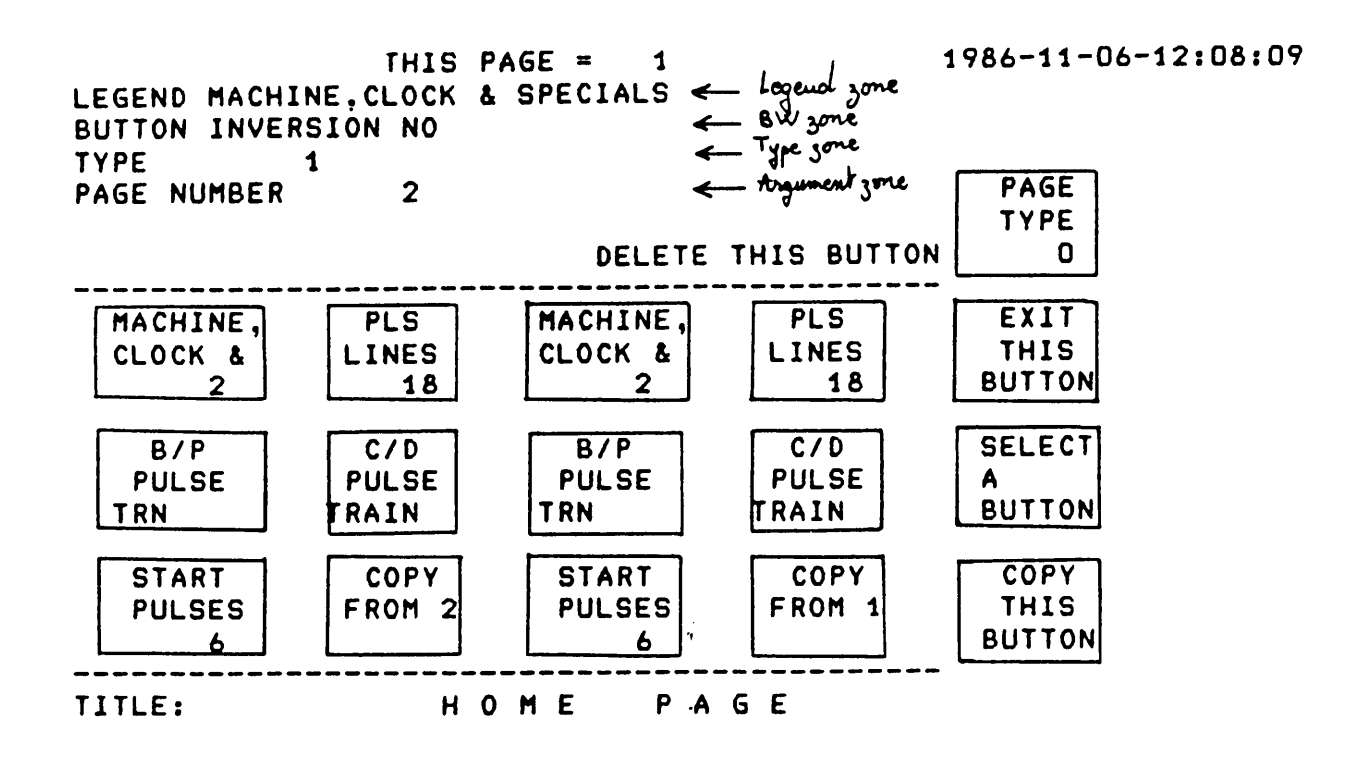

COMMENT: PAGE TYPE D: BUTTON EDITION

|        | Y OF THE | CURRENT  | رمر<br>T-P PAGE | See page: | 1986-1  | 4-06-14+65+65   |
|--------|----------|----------|-----------------|-----------|---------|-----------------|
| 010121 |          | CORREAT  |                 |           | 1700-1  | 1-00-11143143   |
| PAGE   | TITLE    | :        | MACHIN          | NE, CLOCK | & SPECI | ALS             |
| PAGE   | NUMBER   | : 2      |                 |           |         |                 |
| PAGE   | TYPE     | : 0      |                 |           |         |                 |
| MACH   | INE      | : PS     |                 |           |         |                 |
| BUTTON | LEGEND   |          |                 | INVERSION | TYPE    | ARGUMENT        |
| 1      | MACHINE  | PSB      |                 | NO        | 6       | 1               |
| 2      | MACHINE  | PS       |                 | NO        | 6       | 0               |
| 3      | CLOCK    | 1        | MICROSEC        | NO        | 7       | 1               |
| 4      | CLOCK    | 10       | MICROSEC        | NO        | 7       | 10              |
| 5      | MACHINE  | AA       |                 | NO        | 6       | 2               |
| 6      | MACHINE  | LPI      |                 | NO        | 6       | 3               |
| 7      | PX.TRF   |          | RF-TRAIN        | NO        | 8       | 2               |
| 8      | PX.TRV   |          | RF-TRAIN        | NO        | 8       | 3               |
| 9      | MACHINE  | LINAC    |                 | NO        | 6       | 4               |
| 10     |          |          |                 | YES       | 1       | 0 a empty butto |
| 11     |          | HOME     |                 | NO        | 15      | 1               |
| 12     | SPECIAL  | COMMANDS | ;               | NO        | 1       | 3               |

<u>COMMENT:</u>PRINT THIS PAGE (action on T-P-U)

2.1.2) A<u>ction on USER TOUCH PANEL</u>

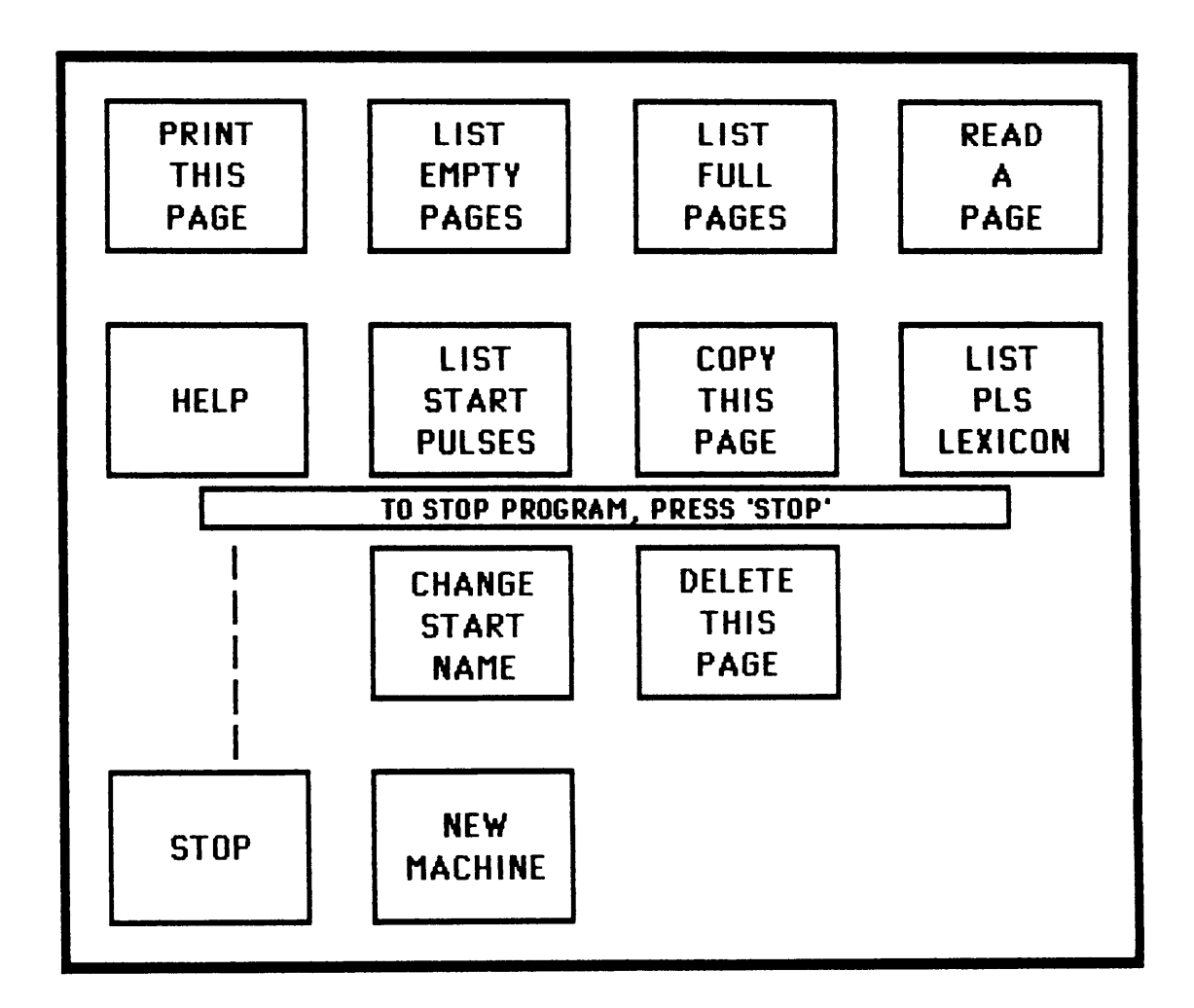

The user touch panel can only be used in trigger touch panel page edition mode.

**\* PRINT THIS PAGE**: Prints on black & white TV 3 the button legends, display modes, types and arguments of the current page.

\* LIST EMPTY PAGES: Lists on black & white TV 3 the 220 first empty touch panel pages.

\* LIST FULL PAGES: Lists on black & white TV 1 the full touch panel pages.

**\* READ A PAGE:** Reads a touch panel page. If the page to be read is empty, the page type (0, 1 or 2) must be given.

**\* HELP:** Displays another user touch panel for decoding page types and button types. The tracker ball is disabled during this operation (press back on the newly displayed touch panel for returning in edition mode).

\* LIST START PULSES: Lists on black & white TV:

- N°1: the START TRIGGER pulses,

- N°2: the STANDARD TRAIN pulses,

- N°3: the RF TRAIN pulses,

- N°4: the PLS TELEGRAM.

**\* COPY THIS PAGE:** Copies the currently displayed page on a specified page. If the specified page is not empty a confirmation must be given.

\* LIST PLS LEXICON: Lists the PLS lexicon for the current machine.

\* CHANGE START NAME: Allows the operator to modify the actual name of a START pulse in the STARTPULSE:DATA file. This must be done in co-operation with the concerned hardware specialist.

\* DELETE THIS PAGE: Deletes the currently displayed page and returns to the home page.

\* **STOP:** Stops the program.

\* NEW MACHINE: Allows the operator to add a new machine. A set of pages of types 1 (1 PLS page), 2 (1 START page), 3 (1 DEFAULT page) & 4 (2 TRAIN pages) are cleaned and reserved in order to take into account the new accelerator. The modified program is transferred on the TREES computer and saved in the file <TREES>(SOS-TREE)TRIGED-MAIN:NOD.

| LIST | OF FU | ILL T-F | PAGES | 5  | 1986-11-06-11:58:36 |    |    |    |    |  |
|------|-------|---------|-------|----|---------------------|----|----|----|----|--|
| 1    | 2     | 3       | 4     | 5  | 6                   | 7  | 8  | 9  | 10 |  |
| 11   | 12    | 13      | 14    | 15 | 16                  | 17 | 18 | 19 | 20 |  |
| 21   | 22    | 23      | 24    | 25 | 26                  | 27 | 28 | 29 | 30 |  |
| 31   | 32    | 33      | 34    | 35 | 36                  | 37 | 38 | 39 | 40 |  |
| 41   | 42    | 43      | 44    | 45 | 46                  | 47 | 48 | 49 | 50 |  |
| 51   | 52    | 53      | 54    | 55 | 56                  | 57 | 58 | 59 | 60 |  |
| 61   | 63    |         |       |    |                     |    |    |    |    |  |

<u>COMMENT:</u> LIST FULL TRIGGER TOUCH-PANEL PAGES (Example)

FIRST 220 EMPTY T-P PAGES 1986-11-07-16:56:42

| 62  | 64  | 65   | 66  | 67  | 68   | 69  | 70  | 71    | 72  |
|-----|-----|------|-----|-----|------|-----|-----|-------|-----|
| 73  | 74  | 75   | 76  | 77  | 78   | 79  | 80  | 81    | 82  |
| 83  | 84  | 85   | 86  | 87  | 88   | 89  | 90  | 91    | 92  |
| 93  | 94  | 95   | 96  | 97  | 98   | 99  | 100 | 101.  | 102 |
| 103 | 104 | 105  | 106 | 107 | 108  | 109 | 110 | 111   | 112 |
| 113 | 114 | 115  | 116 | 117 | 118  | 119 | 120 | 121   | 122 |
| 407 | 496 | 4.25 | 426 | 427 | 128  | 129 | 130 | 131   | 132 |
| 123 | 47/ | 475  | 474 | 477 | 479  | 470 | 440 | 4 4 4 | 440 |
| 133 | 134 | 135  | 130 | 137 | 130  | 137 | 140 | 474   | 450 |
| 143 | 144 | 145  | 146 | 147 | 148  | 149 | 150 | 151   | 152 |
| 153 | 154 | 155  | 156 | 157 | 158  | 159 | 160 | 161   | 162 |
| 163 | 164 | 165  | 166 | 167 | 168  | 169 | 170 | 171   | 172 |
| 173 | 174 | 175  | 176 | 177 | 178  | 179 | 180 | 181   | 182 |
| 183 | 184 | 185  | 186 | 187 | 188  | 189 | 190 | 191   | 192 |
| 193 | 194 | 195  | 196 | 197 | 198  | 199 | 200 | 201   | 202 |
| 203 | 204 | 205  | 206 | 207 | 208  | 209 | 210 | 211   | 212 |
| 213 | 214 | 215  | 216 | 217 | 218  | 219 | 220 | 221   | 222 |
| 223 | 224 | 225  | 226 | 227 | 228  | 229 | 230 | 231   | 232 |
| 233 | 234 | 235  | 236 | 237 | 238  | 239 | 240 | 241   | 242 |
| 243 | 244 | 245  | 246 | 247 | 248  | 249 | 250 | 251   | 252 |
| 240 | 254 | 212  | 210 | 257 | 25.8 | 250 | 240 | 244   | 262 |
| 233 | 234 | 255  | 250 | 237 | 250  | 237 | 200 | 201   | 202 |
| 263 | 264 | 265  | 266 | 267 | 268  | 269 | 270 | 2/1   | 272 |
| 273 | 274 | 275  | 276 | 277 | 278  | 279 | 280 | 281   | 282 |
|     |     |      |     |     |      |     | 1   | 0.)   |     |

<u>COMMENT:</u> LIST EMPTY TRIGGER TOUCH-PANEL PAGES (Example)

## 2.2) Trigger default page edition

2.2.1) Action on colour screen

## DEFAULT DATA PAGE EDITION

(action on the TV screen with tracker ball)

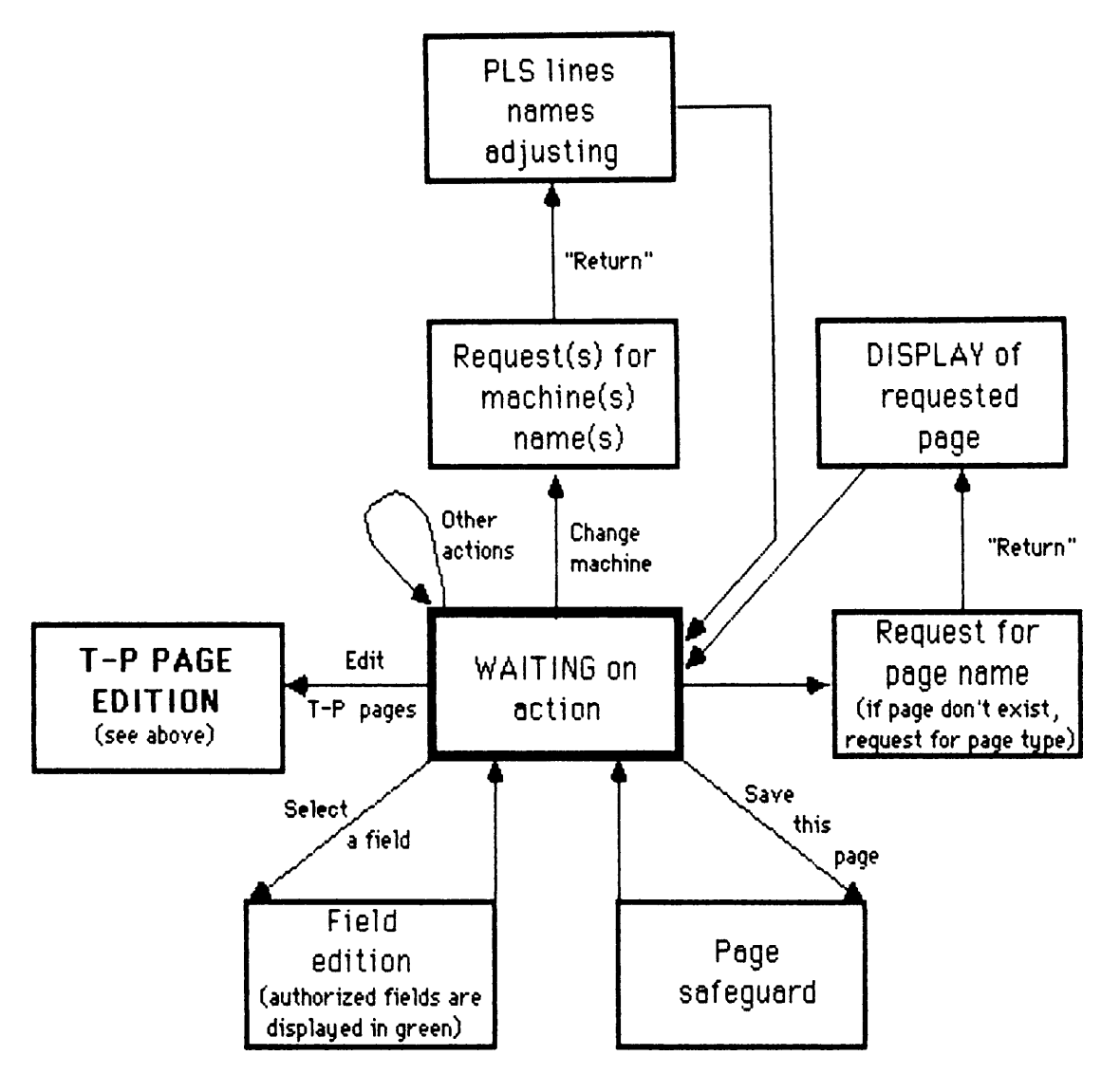

\* The arrows are showing the transitions between the states. (actions with tracker ball, "return" key on keyboard or program action)

\* The rectangles are showing the situations, the static states.

The relevant pages are of type 3 (default pages), 4 (train pages) or 5 (global pages).

### **Restrictions:**

The number of the last readable page is 100. The type 3 & 4 page numbers must be in range 1 to 50. The type 5 pages are coupled (51 & 101, 52 & 102, ..., 100 & 150).

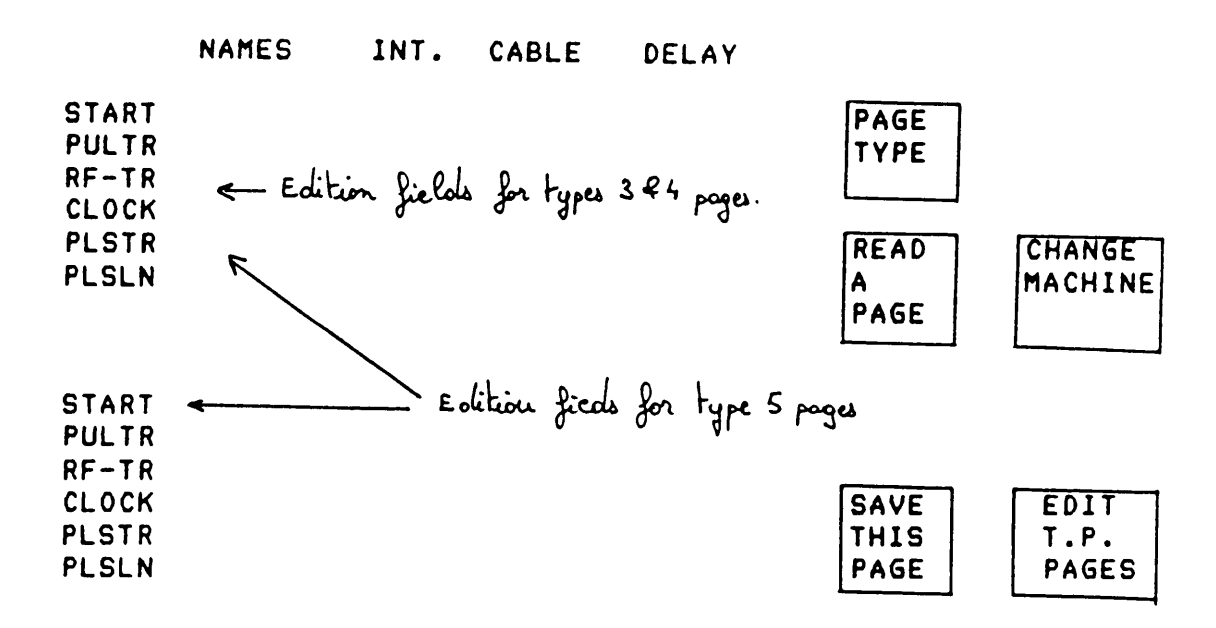

COMMENT: GENERAL PAGE FOR DATA EDITION

THIS PAGE = 1 1986-11-07-10:06:28 INT. CABLE DELAY NAMES MACHINE START PX-STC 20 PAGE PX-TCX 7 0 TYPE PS PULTR 2 0 0 3 RF-TR PX-TRF 0 CLOCK 1 2 CHANGE PX-TPLS READ PLSTR -1 MACHINE PLSLN ALL A 0 PAGE 0 SELECT START A The autorized fields are displaied in green. FIELD PULTR RF-TR SAVE EDIT CLOCK THIS т.р. PLSTR PAGE PAGES PLSLN "CHANGE MACHINE" button MACHINE: 0 PAGE: 1 has been pressed.

COMMENT: PAGE TYPE 3 (WITH ACTION ON CHANGE MACHINE BUTTON) (DEFAULT PAGE)

## 18-A

|                                  | THIS P  | AGE = | 6                 | 6 1986-11-07-10:1 |                      |                       |  |  |
|----------------------------------|---------|-------|-------------------|-------------------|----------------------|-----------------------|--|--|
|                                  | NAMES   | INT.  | CABLE             | DELAY             |                      |                       |  |  |
| START<br>PULTR<br>RF-TR          | BX-TDBC | 4     | -10<br>1<br>-10   | 0<br>0            | PAGE<br>TYPE<br>4    | MACHINE<br>PS<br>D    |  |  |
| CLOCK<br>Plstr<br>Plsln          |         | 1     | -10<br>-10<br>-10 | U                 | READ<br>A<br>PAGE    | CHANGE<br>Machine     |  |  |
| START<br>PULTR                   |         |       | -10               |                   | SELECT<br>A<br>FIELD |                       |  |  |
| RF-TR<br>CLOCK<br>PLSTR<br>PLSLN |         |       |                   |                   | SAVE<br>THIS<br>PAGE | EDIT<br>T.P.<br>PAGES |  |  |

COMMENT: PAGE TYPE 4 (TRAIN PAGE)

|          |              | THESE           | PAGES | 5 = 55              | <b>&amp; 5</b> 6 |     | 1986-11-07-3    | 10:18:14 |
|----------|--------------|-----------------|-------|---------------------|------------------|-----|-----------------|----------|
|          |              | NAMES           | INT   | CABLE               | DEL              | ¥Υ  |                 |          |
|          | START        | AX-RF/P         |       | 30                  |                  |     | PAGE            | ACHINE   |
|          | PULTR        | BX-TD           |       | 2                   |                  | 0   | TYPE            | PS       |
|          | <b>RF-TR</b> | <b>BX-TFEJ</b>  |       | 1                   |                  | 0   | 5               | PSB      |
|          | CLOCK        |                 | 1     |                     |                  | 0   |                 |          |
|          | PLSTR        | HX-TPLS         |       | 3                   |                  |     | READ            | CHANGE   |
|          | PLSLN        | ALL             |       | -1                  |                  |     |                 | MACHINE  |
|          |              | Α               |       | 41                  |                  |     | PAGE            |          |
|          |              | В               |       | 42                  |                  |     |                 |          |
|          |              |                 |       |                     |                  |     | SELECT          |          |
|          | START        | PX-EPC          |       | 25                  |                  |     | A               |          |
|          | PULTR        | PX-BD1          |       | 4                   |                  | 0   | FIELD           |          |
|          | RF-TR        | PX-TRF          |       | 2                   |                  | 0   |                 |          |
|          | CLOCK        |                 | 1     |                     |                  | 0   | SAVE            | EDIT     |
|          | PLSTR        | BX-TPLS         |       | 1                   |                  |     | THIS            | T.P.     |
|          | PLSLN        | ZERO            |       | 1                   |                  |     | PAGE            | PAGES    |
|          |              | CION            |       | 41                  |                  |     |                 |          |
|          |              | CFAST           |       | 42                  |                  |     | •               |          |
|          |              | PAGE:           | 55    | MACHINE             | : 0              | <   | PS machine      |          |
|          |              | PAGE:           | 56    | MACHINE             | : 1              | ←   | Booster machine | · •      |
| COMMENT: | PAGES        | TYPE 5 (T<br>(G | WO PA | GES ARE (<br>Pages) | DISPLA           | YED | TOGETHER)       |          |

The first type 5 page must be in range 51 to 100 whereas the second must be in range 101 to 150.

For each page type the authorized fields for the edition are displayed in green.

The other restrictions are given in paragraph 3 (Error messages and general messages meaning).

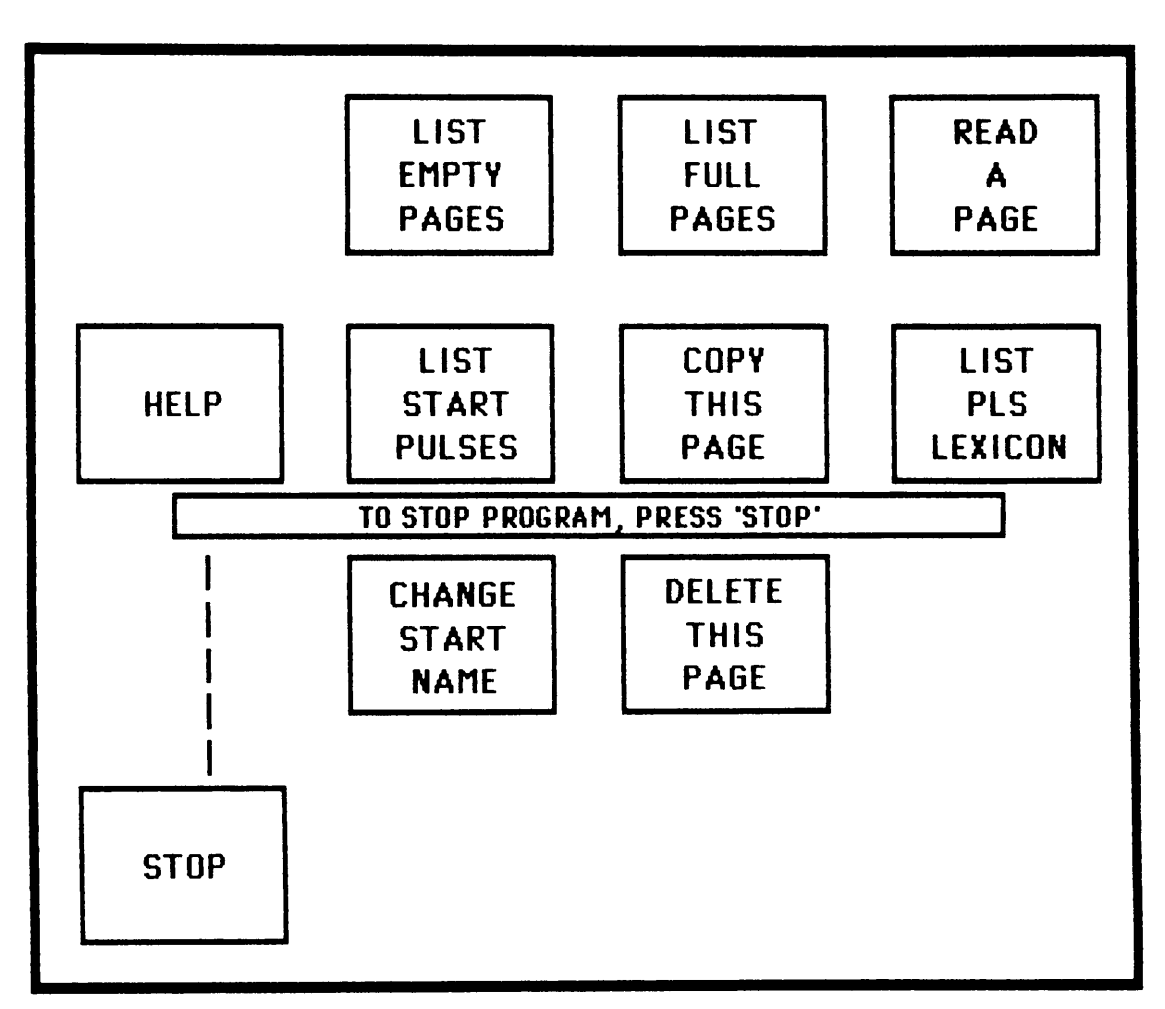

2.2.2) <u>Action on USER TOUCH PANEL</u>

\* LIST EMPTY PAGES: Lists on black & white TV 3 the 220 first empty trigger default pages.

**\* LIST FULL PAGES:** Lists on black & white TV 1 the full trigger default pages.

**\* READ A PAGE:** Reads a touch panel page. If the page to be read is empty, the page type (3, 4 or 5) must be given.

**\* HELP:** Displays another user touch panel for decoding page types and button types. The tracker ball is disabled during this operation (press back on the newly displayed touch panel for returning in edition mode).

## \* LIST START PULSES: Lists on black & white TV:

- Nº 1: the START TRIGGER pulses,
- N°2: the STANDARD TRAIN pulses,
- N°3: the RF TRAIN pulses,
- N°4: the PLS TELEGRAM.

**\* COPY THIS PAGE:** Copies the currently displayed page on a specified page. If the specified page is not empty a confirmation must be given.

- A type 3 page can be copied on types 3 & 5 pages.
- A type 5 page can be copied on types 5 & 3 pages.
- A type 4 page can only be copied on a type 4 page.

\* LIST PLS LEXICON: Lists the PLS lexicon for the current machine. If type 5 pages are displayed, the PLS lexicons for the two pages are listed.

\* CHANGE START NAME: Allows the operator to modify the actual name of a START pulse in the STARTPULSE:DATA file. This must be done in co-operation with the concerned hardware specialist.

\* DELETE THIS PAGE: Deletes the currently displayed page. If type 5 pages are displayed the two pages are deleted.

\* STOP: Stops the program.

| LIST | OF FULL |   | TRIG. DEF. |   |    | PAGE | S  | 1986- | 1986-11-07-09:49:05 |    |    |  |  |
|------|---------|---|------------|---|----|------|----|-------|---------------------|----|----|--|--|
| 1    | 2       |   | 3          |   | 4  | 5    | 6  | 7     | 8                   | 9  | 10 |  |  |
| 11   | 12      | 1 | 3          | 1 | 4  | 15   | 16 | 17    | 18                  | 19 | 20 |  |  |
| 21   | 22      | 2 | 24         | 1 | 25 | 26   | 27 |       |                     |    |    |  |  |

<u>COMMENT:</u> LIST FULL TRIGGER DEFAULT PAGES (Example)

| FI       | RST 220 | EMPTY   | TRIG.  | DEF.  | PAGES   | 1986            | 1986-11-07-09:48:52 |     | :52 |
|----------|---------|---------|--------|-------|---------|-----------------|---------------------|-----|-----|
| 23       | 28      | 29      | 30     | 31    | 32      | 33              | 34                  | 35  | 36  |
| 37       | 38      | 39      | 40     | 41    | 42      | 43              | 44                  | 45  | 46  |
| 47       | 48      | 49      | 50     | 51    | 52      | 53              | 54                  | 55  | 56  |
| 57       | 58      | 59      | 60     | 61    | 62      | 63              | 64                  | 65  | 66  |
| 67       | 68      | 69      | 70     | 71    | 72      | 73              | 74                  | 75  | 76  |
| 77       | 78      | 79      | 80     | 81    | 82      | 83              | 84                  | 85  | 86  |
| 87       | 88      | 89      | 90     | 91    | 92      | 93              | 94                  | 95  | 96  |
| 97       | 98      | 99      | 100    | 101   | 102     | 103             | 104                 | 105 | 106 |
| 107      | 108     | 109     | 110    | 111   | 112     | 113             | 114                 | 115 | 116 |
| 117      | 118     | 119     | 120    | 121   | 122     | 123             | 124                 | 125 | 126 |
| 127      | 128     | 129     | 130    | 131   | 132     | 133             | 134                 | 135 | 136 |
| 137      | 138     | 139     | 140    | 141   | 142     | 143             | 144                 | 145 | 146 |
| 147      | 148     | 149     | 150    | 151   | 152     | 153             | 154                 | 155 | 156 |
| 157      | 158     | 159     | 160    | 161   | 162     | 163             | 164                 | 165 | 166 |
| 167      | 168     | 169     | 170    | 171   | 172     | 173             | 174                 | 175 | 176 |
| 177      | 178     | 179     | 180    | 181   | 182     | 183             | 184                 | 185 | 186 |
| 187      | 188     | 189     | 190    | 191   | 192     | 193             | 194                 | 195 | 196 |
| 197      | 198     | 199     | 200    | 201   | 202     | 203             | 204                 | 205 | 206 |
| 207      | 208     | 209     | 210    | 211   | 212     | 213             | 214                 | 215 | 216 |
| 217      | 218     | 219     | 220    | 221   | 222     | 223             | 224                 | 225 | 226 |
| 227      | 228     | 229     | 230    | 231   | 232     | 233             | 234                 | 235 | 236 |
| 237      | 238     | 239     | 240    | 241   | 242     | 243             | 244                 | 245 | 246 |
| COMMENT: | LIST E  | MPTY TI | RIGGER | DEFAL | JLT PAG | ES ( <i>exa</i> | mple)               |     |     |

20-B

| STARTPULSE:DATA |         | START TRIGG | ER ARRAY | 1986-11-0 | 7-09:56:43    |
|-----------------|---------|-------------|----------|-----------|---------------|
| CABLE           | NAME    | CABLE       | NAME     | CABLE     | NAME          |
| 1               | BX-RFT  | 18          | PX-WTR   | 35        | PX-SF800      |
| 2               | LX-SIP  | 19          | PX-RTR   | 36        | PX-WLP        |
| 3               | BX-RBI  | 20          | PX-STC   | 37        | <b>BX-FEJ</b> |
| 4               | BX-STBD | 21          | AX-ACO   | 38        | HX-RSTO       |
| 5               | BX-WBP  | 22          | PX-EBI   | 39        | AX-QUAD       |
| 6               | BX-WBC  | 23          | PX-ELFT  | 40        | AX-FAST       |
| 7               | HX-TPG  | 24          | AX-SHU   | 41        | HX-WEJ        |
| 8               | BX-WIO  | 25          | PX-EPC   | 42        | HX-RPB        |
| 9               | BX-WI1  | 26          | PX-016   |           |               |
| 10              | BX-WI2  | 27          | PX-058   |           |               |
| 11              | BX-WI3  | 28          | PX-074   |           |               |
| 12              | HX-FEJ  | 29          | PX-092   |           |               |
| 13              | BX-WML  | 30          | AX-RF/P  |           |               |
| 14              | BX-WPI  | 31          | PX-074   |           |               |
| 15              | BX-WEJ  | 32          | PX-01150 |           |               |
| 16              | HX-RHC  | 33          | PX-026   |           |               |
| 17              | HX-RAC  | 34          | PX-042   |           |               |

## COMMENT: START TRIGGER SET

| STA | RTPULS | E:DATA   | STANDARD | TRAIN ARRA | Y 1986-11-0 | 7-09:56:43 |  |
|-----|--------|----------|----------|------------|-------------|------------|--|
|     | CABLE  | NAME     | CABLI    | E NAME     | CABLE       | NAME       |  |
|     | 1      | BX-TDBC  |          |            |             |            |  |
|     | 2      | BX-TD    |          |            |             |            |  |
|     | 3      | PX-TBD01 |          |            |             |            |  |
|     | 4      | PX-BD1   |          |            |             |            |  |
|     | 5      | PX-TBU01 |          |            |             |            |  |
|     | 6      | PX-TBU1  |          |            |             |            |  |
|     | 7      | PX-TCX   |          |            |             |            |  |
|     | 8      | HX-TCL   |          |            |             |            |  |
|     | 9      | HX-TPG   |          |            |             |            |  |

## COMMENT: STANDARD TRAIN SET

| STARTPULSE: | DATA RF 1 | RAIN ARRA | Y    | 1986-11-07-0 | 09:59:49 |
|-------------|-----------|-----------|------|--------------|----------|
| CABLE       | NAME      | CABLE     | NAME | CABLE        | NAME     |
| 1 B)        | -TFEJ     |           |      |              |          |
| 2 PX        | TRF       |           |      |              |          |
| 3 PX        | -TRV      |           |      |              |          |
| 4 HX        | TREV      |           |      |              |          |

COMMENT: RF TRAIN SET

| STARTPULS | E:DATA  | PLS TE | LEGRA | M ARRAY | 1986- | 11-07 | 7-09:59:49 |
|-----------|---------|--------|-------|---------|-------|-------|------------|
| CABLE     | NAME    | С      | ABLE  | NAME    | CA    | BLE   | NAME       |
| 1         | BX-TPLS |        |       |         |       |       |            |
| 2         | PX-TPLS |        |       |         |       |       |            |
| 3         | HX-TPLS |        |       |         |       |       |            |

## COMMENT: PLS TELEGRAM SET

|                | PS PLS L          | INES LEX     | ICON DA        | ATE: 1980     | 5/NOV/07       | TIME: 1        | 4:10:08        |
|----------------|-------------------|--------------|----------------|---------------|----------------|----------------|----------------|
| 1-16           | 17-32             | 33-48        | 49-64          | 65-80         | 81-96          | 97-112         | 113-128        |
| HEOP 16        | MISC.             | USER         | HARM.NB        | H.E W-P       | C.L. SP        | C.L. OP        | SP.COND        |
| \ZERO<br>CT    | NPBAR<br>BSM      | SFT<br>SPP   | 420<br>20      | HEA<br>HEB    | SPNPB<br>NRFTA | LC1 ·<br>LC2   | 113            |
| FE16S<br>FE16D | !19<br>! FE26     | AA<br>TST    | 20LI<br>19-21  | HEC<br>Hemd   | DIREC<br>C=2.4 | LC3<br>LC4     | SIMUL<br>PGSPA |
| FE16A<br>FI16A | D48<br>D47        | MD<br>PHY    | 10<br>6-12     | HEE<br>NOHE   | C=1.2<br>NRATP | BOUCL          | PGDMP<br>ALL-C |
| FE16L          | : F142<br>! F142D | LEA          | 240<br>HY      | 72            | SPP6           | EJLI           | ALL            |
| HE 58+.        | !DEST.16          | CYC.TYP      | L.E W-P        | PARTICL       | C.L. SP        | C.L. OP        | CYC NO         |
| FE58L<br>FE58S | . D2<br>. D3      | A<br>B       | LELOW<br>LELEC | PROT<br>ANTIP | NR16S          | AATEJ<br>AATIJ | CYP D<br>Cyp 1 |
| FE58D          | !27<br>! FTS      | C<br>D       | LEHIG          | DEUT<br>OXY   | UNSTA<br>SPP20 | REINJ          | CYP 2<br>CYP 3 |
| SE62           | ! FTA<br>! ATPA   | E<br>CYC.6   | LEMD           | ELEC<br>Posit | NODMP<br>SPN6  | SPION          | CYP 4<br>CYP 5 |
| PBAR<br>-RT-   | ATPP              | SW-4<br>SW-8 | 63             | ALPHA         | SM.DP<br>\IP=0 | H6/10          | CYP 6<br>CYP 7 |

COMMENT: PLS TELEGRAM FOR PS AND AA MACHINES

BOOSTER PLS LINES LEXICON DATE: 1986/NOV/07 TIME: 14:13:18 1-16 17-32 33-48 49-64 65-80 81-96 97-112 113-128 OPER ! MISC. ! USER !INT.LEV! EJECT.!C.L. EJ!C.L. OP!SP.COND 
 \ZERO ! NO-EJ ! SFT
 ! ILOW ! 20B
 ! UPS20 !
 '17 ! --113

 ---2 ! PASSR ! SPP
 ! IION ! 10B
 ! UML20 !
 '18 ! --114
 ----3 ! SCRH ! AA ! IHIGH ! 20BME ! UPS10 ! PS.ML ! SIMUL ! IME ! 10BME ! UML10 ! '20 ! PGSPA ! IMAX ! ---69 ! UPSM2 ! '21 ! PGDMP ----4 ! SCRV ! TST ----5 ! ---21 ! MD '21 ! PGDMP ----6 ! 1-GEV ! PHY ! 1--54 ! ---70 ! UMLM2 ! '22 ! ALL-C ----7 ! FLAT ! ME1 ! I--55 ! ---71 ! UPSM1 ! '23 ! VETO ----8 ! PARAB ! ME2 ! I--56 ! ---72 ! UMLM1 ! '24 ! ALL LI-DEST!BO-DEST!CYC.TYP!WORK.PT!PARTICL!C.L. SP!C.L. OP! CYC NO PS50! PS! CION! QLOW! PROT! NOCFL!PSB! ML! CFAST! OHIGH! ---74! ME12! '25 ! CYB 0 '26 ! CYB 1 ! ---27 ! CFLAT ! OME ! DEUT ! W.BC- ! '27 ! CYB 2 EL ! ---28 ! CSPEC ! QMAX ! OXY ! W.BP- ! '28 ! CYB 3 SL ---13 ! ---29 ! CME ! QION ! ALPHA ! W.ML- ! '29 ! CYB 4 ---14 ! ---30 ! C---- ! Q--62 ! ---78 ! SL.EL ! '30 ! CYB 5 ---15 ! ---31 ! C3 ! 0--63 ! ---79 ! ZR.DP ! '31 ! CYB 6 ---16 ! ---32 ! CZERO ! 0--64 ! ---80 ! \TCLP ! '32 ! CYB 7

COMMENT: PLS TELEGRAM FOR PSB AND LINAC MACHINES

## A2-20-E

PAGE TYPE MEANING 1986-11-06-11:51:51 TYPE O: MENU PAGE GENERAL PURPOSE PAGES IN WHICH EACH BUTTON CAN PERFORM ANY ACTION (I.E.:CALL OTHER PAGES, SET SPECIAL TRIGGERS, CHOOSE THE MACHINE). TYPE 1: START PAGE CONTAINS ONLY TYPE 13 BUTTONS. TYPE 2: PLS PAGE CONTAINS ONLY TYPE 11, 12, 14 & 15 BUTTONS TYPE 3: DEFAULT PAGE CONTAIN A FIXED SET OF INFORMATION. TYPE 4: TRAIN PAGE ONLY THE PULTR FIELD IS MEANINGFUL IN THAT CASE TYPE 5: GLOBAL PAGE THEY CONTAIN THE SAME SET OF INFORMATION AS A DEFAULT PAGE. EACH GLOBAL PAGE IS RELATED TO ACORRESPONDING PAGE IN THE SOS PAGE DATA BASE.

COMMENT: HELP: DECODE PAGE TYPE

#### BUTTON TYPE MEANING

1986-11-06-11:51:54

TYPE 1 : IF PUSHED ANOTHER PAGE WILL BE DISPLAYED. TYPE 2 : DISPLAYS THE FIRST PLS PAGE FOR THE CHOSEN MACHINE. TYPE 3 : DISPLAYS THE FIRST START PAGE FOR THE CHOSEN MACHINE. TYPE 4 : SELECTS THE PULSE TRAIN FOR THE CHOSEN MACHINE. TYPE 5 : COPIES THE SETTINGS FROM ONE T-P SIDE TO THE OTHER. TYPE 6 : IF PUSHED THE CORRESPONDING ACCELERATOR IS CHOSEN. TYPE 7 : SELECTS THE CORRESPONDING CLOCK INTERVAL. TYPE 8 : IF PUSHED THE CORRESPONDING RF TRAIN IS SELECTED. TYPE 9 : IF PUSHED THE PROGRAM TRIGSIP IS RESTARTED. TYPE 10: IF PUSHED THE PROGRAM ANASIPS IS RESTARTED. TYPE 11: IF PUSHED UP TO 3 PLS LINES CAN BE SELECTED TOGETHER. TYPE 12: IF PUSHED THE CORRESPONDING PLS LINE IS SELECTED. TYPE 13: IF PUSHED THE CORRESPONDING START PULSE IS SELECTED. TYPE 14: IF PUSHED THE SUITE PAGE IS DISPLAYED. TYPE 15: IF PUSHED THE HOME PAGE IS DISPLAYED.

## 3) Error messages and general messages meaning

#### 3.1) Error messages

### **ER 1: PLEASE ENTER THE BUTTON ARGUMENT**

You tried to quit the touch panel button edition without editing the button argument.

## ER 2: INCOHERENCE BETWEEN BUTTON TYPE AND BUTTON LEGEND

For some button types the legend can't be changed. If you enter once more the button type, the default button legend will be set.

See page A2-6 for the autorized legend for your situation.

#### **ER 3: WRONG BUTTON ARGUMENT**

In this situation, the button argument is out of range (see page A2-6).

#### ER 4: YOU CANNOT MODIFY A PLS LINE LEGEND

The PLS line names are not managed by this program, which only reads the names for a given button argument (here the cable number).

#### ER 5: BUTTON TYPE 12 MUST BE IN PAGE TYPE 1

A PLS line name (button type 12) can only be in a PLS page (page type 1).

### ER 6: YOU CAN'T DELETE THE HOME PAGE

The home page is the first called page at program start. You can modify this page but not delete it.

### ER 7: YOU CAN'T COPY A PAGE ONTO THE HOME PAGE

The home page is protected against that operation, but you can modify it.

### ER 8: PAGE TYPE MUST BE 0, 1 OR 2

In this mode you can only edit a trigger touch panel page:

- page type 0 : menu page
- page type 1 : PLS page
- page type 2 : start page

For editing a type 3, 4 or 5 page, select the "EDIT DEFAULT DATA" button with the tracker ball.

#### ER 9: PAGE TYPE MUST BE 3, 4 OR 5

In this mode you can only edit the trigger default parameters:

- page type 3 : default page
- page type 4 : train page
- page type 5 : global page

For editing a type 0, 1 or 2 page, select the "EDIT T.P. PAGES" button with the tracker ball.

## ER 10: YOU MUST READ A PAGE FIRST

The picture displayed on the colour screen is only the general page for editing the default parameters.

Select the button "READ A PAGE" with the tracker ball or press that button on the user touch panel.

## ER 11: A TYPE 4 PAGE CAN'T BE COPIED ONTO A TYPE 5 PAGE

If you want to copy this type 4 page you must give a page number lower than 51. (51 is the first type 5 page number).

### ER 12: THE GREATEST GLOBAL PAGE NUMBER IS 100

The global pages (type 5) are coupled and begin at number 51.

For example page 51 is associated with page 101,

page 52 is associated with page 102,...

page 100 is associated with page 150.

You always have to read the first'one of the two type 5 coupled pages.

The default pages (type 3) & train pages (type 4) must always be in the range 1 to 50.

## ER 13: THE LOWEST GLOBAL PAGE MUST BE 51

See the error 12 comment.

## ER 14: THE MACHINE NAME IS TOO LONG (UP TO 7 CHARACTERS)

You can enter an up to 7 characters string for the machine name.

### ER 15: WRONG BUTTON PLACE (FROM 1 TO 8 ONLY)

A PLS line button can only be implanted at position 1 to 8 (the 2 upper button lines).

### ER 16: WRONG BUTTON PLACE (FROM 8 TO 12 ONLY)

The places 1 to 8 are specially reserved for PLS line buttons (page type 1) or START buttons (page type 2).

Try to implant your button at position 8 to 12.

### ER 17: BUTTON TYPE 13 MUST BE IN PAGE TYPE 2

A START pulse name (button type 13) can only be in a START page (page type 2).

### ER 18: BUTTON TYPE "Button N°" CAN'T BE IN PAGE TYPE 1

In type 1 pages you can only find:

- PLS buttons at positions 1 to 8
- HOME, SUITE & STACK buttons at positions 9 to 12
- The type 12 "ALL" button at one of the 9 to 12 positions.

## ER 19: BUTTON TYPE " Button N°" CAN'T BE IN PAGE TYPE 2

In type 2 pages you can only find:

- START buttons at the places 1 to 12
- HOME & SUITE buttons at the places 9 to 12.

#### ER 20: YOU CAN'T MODIFY A START PULSE LEGEND

If you want to set another start pulse name in this page, you must enter a different button argument (press the button "LIST START PULSES on user touch panel) and choose a cable number: the corresponding button legend will be set.

If you want to modify a start name for a given cable number, select "EXIT -THIS BUTTON" and press "CHANGE START NAME" on user touch panel.

### ER 21: TIP ERROR: "COCO"

System error : please consult a software specialist.

### 3.2) Information messages

### MES 1: \*\* NO SUCH PAGE (YET) \*\*

You read a non-existant page: the program will create and display it.

#### MES 2: \*\* NO ACTION \*\*

You are informed that the started action is well interrupted.

#### MES 3: \*\* WARNING: THE PAGE "PAGE N°" IS NOT EMPTY \*\*

You are informed that you tried to copy a page onto a full page. Confirm by "YES" or "Y" if you want to continue or enter "ND" if you want to abort this action.

#### MES 4: \*\* YOU CAN'T USE THE COPY BUTTON NOW \*\*

You can't copy a button in a type 2 or 3 page.

## MES 5: \*\* MODIFICATION OK \*\*

You are informed that the START pulse name modification worked out.

#### MES 6: \*\* YOU CANNOT USE THE TRACKER BALL NOW \*\*

The help messages functions are overlayed in the program function area. You cannot use the tracker ball, if you want to quit: press "BACK" on user touch panel.

## MES 7: \*\* TRANSFER FAILED \*\*

You tried to save the program and the file transmission failed. Your last modifications (add a new machine) are not saved. Try to execute the block 92, or call a software specialist.

## MES 8: \*\* TRANSFER OK \*\*

Your modifications are saved.

## MES 9: \*\* PAGE-EDIT-SERGE SAVED ON (SOS-TREE) \*\*

Your modifications of the program are saved on a nodal file.

Please update also the symbolic source file on the PRDEV computer: <PRDEV>(SOS-TREE)NOD-TRIGED-MAIN:SYMB.

## MES 10: \*\* YOU HAVE A SECOND CHANCE TO SAVE THIS PAGE \*\*

You tried to quit this page without saving the last modifications.

## MES 11: \*\* BYE-BYE \*\*

End of TRIGGER PAGE EDITOR program.

## MES 12: \*\* 2 TYPE 5 COUPLED PAGES WILL BE CREATED \*\*

You read a none existant page which number is greater than 50 and you are informed that two type 5 coupled pages are created.

See also the ER 12 comment.

## MES 13: \*\* THE PAGE WILL BE COPIED ONTO A TYPE 3 PAGE \*\*

You are informed that your type 5 page (which number is greater than 50) will be copied onto a type 3 page (which number is lower than 51).

## MES 14: \*\* THE PAGE WILL BE COPIED ONTO A TYPE 5 PAGE \*\*

You are informed that your type 3 page (which number is lower than 51) will be copied onto a type 5 page (which number is greater than 50).

## IV) PROGRAMMERS GUIDE

## 1) The SOS TREE TRIGGER PAGE EDITOR package.

## Program author:

Serge OLIGER, CERN, DIV. PS, GR. OP Student from the university of technology of complegne (FRANCE).

## Maintenance:

See Luigi CASALEGNO, CERN, DIV. PS, GR. CO

## Source languages:

NODAL : for the general program. P-PLUS : for the trigger data base access routines.

## NODAL source files:

MAIN PROGRAM : <PRDEV>(SOS-TREE)NOD-TRIGED-MAIN:SYMB Contains the main trigger page editor program.

VARIABLES : <PRDEV>(SOS-TREE)NOD-TRIGED-VAR:SYMB Contains the constants and the variables of the program. They are pre-initialized and loaded when the program starts.

GLOBAL FUNCTIONS : <PRDEV>(SOS-TREE)NOD-TRIGED-FUNC:SYMB Contains the defined functions for general use. These function are loaded in the defined function area when the program starts.

### HELP FUNCTIONS : < PRDEV>(SOS-TREE)NOD-TRIGED-HELP:SYMB

Contains the defined help functions. These functions are overlayed on the defined function area when the "HELP" button is pressed on the user touch panel. When the "BACK" button is pressed on the user touch panel the previous functions are re-loaded.

## P-PLUS source files:

FILE ACCESS :

GLOBAL VARIABLES :<PRDEV>(SOS-TREE)PPL-TRIG-GLOBAL:SYMB Contains the global variables for all the trigger data base access routines written in P-PLUS.

Backup source: Floppy (TRIG-EDIT:SOS-TREE)

## 2) The defined functions.

2.1) Global functions.

For more explanations (concerning the parameters and the calling sequences) see the source file: <PRDEV>(SOS-TREE)NOD-TRIGED-FUNC:SYMB.

**ACMENU:** Specific trigger editor function: General access to a trigger touch panel page in the TRIGMENU:DATA file or read/write access to the TRIGMENU:DATA directory.

**ACTRIG:** Specific trigger editor function: General access to a trigger default page in the TRIGDEF:DATA file or read/write access to the TRIGDEF:DATA directory.

**BDECOD:** Specific trigger editor function: Transforms a packed button legend in the corresponding string or transforms a button string legend in the corresponding packed array.

**DELPAD:** Specific trigger editor function: Deletes a trigger default page in the TRIGDEF:DATA file.

**DELPAG:** Specific trigger editor function: Deletes a trigger touch panel page in the TRIGMENU:DATA file.

**BSBUTT:** Specific trigger editor function: Displays a button with a legend, eventually the next page number to be called (when the operator selects the "MOVE DOWN TREE" button with the tracker ball), in a given colour.

**FINDNX:** Specific trigger editor function: Finds the next touch-panel pages which are called by the presently displayed page.

**FIPLS:** Specific trigger editor function: Effects a remote call to PLS computer for the purpose of reading a PLS LINE name.

**FIPUL:** Specific trigger editor function: General access to the STARTPULSE:DATA file.

**FRAM1:** Specific trigger editor function: Displays the general trigger touch panel page on the colour screen.

**FRAM2:** Specific trigger editor function: Displays the general trigger default page on the colour screen.

**LEMPTY:** Specific trigger editor function: Lists the empty (touch-panel or default) pages on black & white TV 3.

**LFULLP:** Specific trigger editor function: Lists the full (touch-panel or default) pages on black & white TV 1.

**OPTION:** Specific trigger editor function: Displays special buttons on the user touch panel.

PAD: String function: Pads a string to a given length.

**RMENU:** Specific trigger editor function: Reads a trigger touch panel page in the TRIGMENU:DATA file.

**RWDIR:** Specific trigger editor function: Read/write access in the TRIGMENU:DATA file.

**SASK:** String function: Accepts a string from the colour TV screen; displays a default string and a prompt in a given colour.

**STRARR:** String function: Transforms a packed array into a string or transforms a string into a packed array.

STRVAL: String function: Transforms a value in the corresponding string.

SWAP: Standard function: Swaps the two given reference arguments.

**TINDOW:** Standard function: Trace a rectangle on the colour screen in a given colour.

**TITLE:** Specific trigger editor function: Transforms the packed page title into a string or transforms the page title string into a packed array.

**VASK:** Standard function: Accepts a value from the colour TV screen; displays a default value and a prompt in a given colour; checks for min and max value.

**WMENU:** Specific trigger editor function: Writes a trigger touch panel page in the TRIGMENU:DATA file.

## 2.2) Help functions.

**HELP1:** Specific trigger editor function: Displays informations about page type.

**HELP2:** Specific trigger editor function: Displays informations about button type.

**HELPT:** Standart function: Displays help buttons on user touch panel or branches to chosen help function.

## 3) The ICCI trigger data base access routines.

The following routines have been implemented in P-PLUS to access all the trigger data files in the TREES computer.

TRMEN: Accesses the file TRIGMENU:DATA

TRMND: Accesses the directory of the file TRIGMENU:DATA

TRDDEF: Accesses the file TRIGDEF:DATA

TRDFD: Accesses the directory of the file TRIGMENU:DATA

TRPUL: Accesses the file STARTPULSE:DATA

In nodal the routines have the following calling sequences:

TRMEN(COMM.,PAGE.,L,C) TRMND(COMM.,DIR.,C) TRDEF(COMM.,PAGE.,L,R,C) TRDFD(COMM.,DIR.,C) TRPUL(COMM.,SET.,CABLE.,C)

Where:

**COMM.** is the action to be performed:

- O: close file
- 1: open for read only
- 2: open for read/write
- 3: read
- 4: write
- 5: delete
- 6: trace,

**PAGE**. is the page number,

L is an integer array containing the data belonging to 1 page,

- DIR. is an integer array containing the directory of the file,
- **R** is a real array containing the real values of a TRIGDEF page,
- SET is the PULSE table number,
- CABLE. is the pulse cable number,
- **C** is the completion code.

## REFERENCES

SOS Doc 1: Overview of the SOS.

J. Kenaghan PS/CO/Note 82-31

SOS Doc 2: SOS interactive program (SIP).

J. Kenaghan PS/CO/Note 82-32

**PROGRAM LISTINGS** 

See Luigi CASALEGNO, CERN, DIV. PS, GR. CO

Distribution (ouverte)

- J. BOILLOT
- M. BOUTHEON
- L. CASALEGNO
- G. DAEMS
- A. DANEELS
- R. DESBORDES
- B. FRAMMERY
- A. GAGNAIRE
- P. HEYMANS
- B. KUIPER
- M. LELAIZANT
- S. OLIGER
- F. PERRIOLLAT
- J.P. POTIER
- C. STEINBACH
- B. VANDORPE

Pour information:

- R. BILLINGE
- C. GERMAIN